| メール配信停止先一覧            | ♥ このページをブックマーク |          |            |
|-----------------------|----------------|----------|------------|
|                       | 個別に新規登録        | CSVで一括登録 | CSVダウンロード  |
|                       |                |          |            |
| 検索したいワードを入力してください     |                |          | 検索         |
| 該当件教 2件 選択したアドレスを削除する |                |          | 表示件数 100 ✔ |

| 🗌 選択 | メールアドレス 💲 | 登録日時 🛟 |
|------|-----------|--------|
|      |           |        |
|      |           |        |

## ~メール配信停止先を確認・登録・解除する方法~

最終更新日:2022年6月27日

| SalesCrowd | ÷.    | 1       |         |          |                         |              |   |      | 小中 | 大 | 株式会 | 会社000 | 0   0 | 0 00様 |   | • |
|------------|-------|---------|---------|----------|-------------------------|--------------|---|------|----|---|-----|-------|-------|-------|---|---|
| 株式会社0000 v | אגע י | アプローチ ヽ | 分析 ∨ リ- | -14 × 1  | MA v <del>ፓ</del> የット ፡ | オンライン        |   |      |    |   | 0   | •     | •     | • ر   | ø | ٥ |
|            |       | アプローチリス | へト一覧    |          | 株豆                      | 式会社000       | 0 |      |    |   |     |       |       |       |   | - |
|            |       | マイリスト   |         |          |                         |              |   |      |    |   |     |       |       |       |   |   |
|            |       | アプローチ結果 | 設定      |          | 最終更新                    | f: 3ヶ月前      |   | News |    |   |     |       |       |       |   |   |
| ו–ע        | *獲得数  | 電話アプローヲ | ·設定     |          |                         |              |   |      |    |   |     |       |       |       |   | ľ |
| 週間         |       | アプローチリス | へトご契約内容 |          |                         |              |   |      |    |   |     |       |       | >     |   |   |
| アポイン       | ント    | メールアプロー | チ設定 2   | )<br>راس | メール設定                   |              |   |      |    |   |     |       |       |       |   |   |
|            |       | その他アプロ- | ・チ設定    | >        | メールDMテンプレ               | ートー覧         |   |      |    |   |     |       |       |       |   |   |
| <u>本人資</u> | 科請求数  |         |         |          | 資料アップロード                |              |   |      |    |   |     |       |       | >     |   |   |
| 受付資料       | 科請求数  |         |         |          | 配信停止先一覧                 | <u>ع</u> الس |   |      |    |   |     |       |       |       |   |   |

メール配信停止先を管理する方法をご案内致します。

①上部メニューの「アプローチ」から、②「メールアプローチ設定」をクリックし、 ③「配信停止先一覧」をクリックします。

| メール配付   | ♥ このページをブックマーク  |         |          |            |  |  |  |
|---------|-----------------|---------|----------|------------|--|--|--|
|         |                 | 個別に新規登録 | CSVで一括登録 | CSVダウンロード  |  |  |  |
|         |                 |         |          |            |  |  |  |
| 検索し     | ったいワードを入力してください |         |          | 検索         |  |  |  |
| 該当件数 2件 | 選択したアドレスを削除する   |         |          | 表示件数 100 🗸 |  |  |  |
| 🗌 選択    | メールアドレス         | *<br>*  | 登録日時 🛟   |            |  |  |  |
|         |                 |         |          |            |  |  |  |
|         |                 |         |          |            |  |  |  |

メール配信停止先一覧画面に遷移します。

ここでは、配信停止先リストを確認することができます。

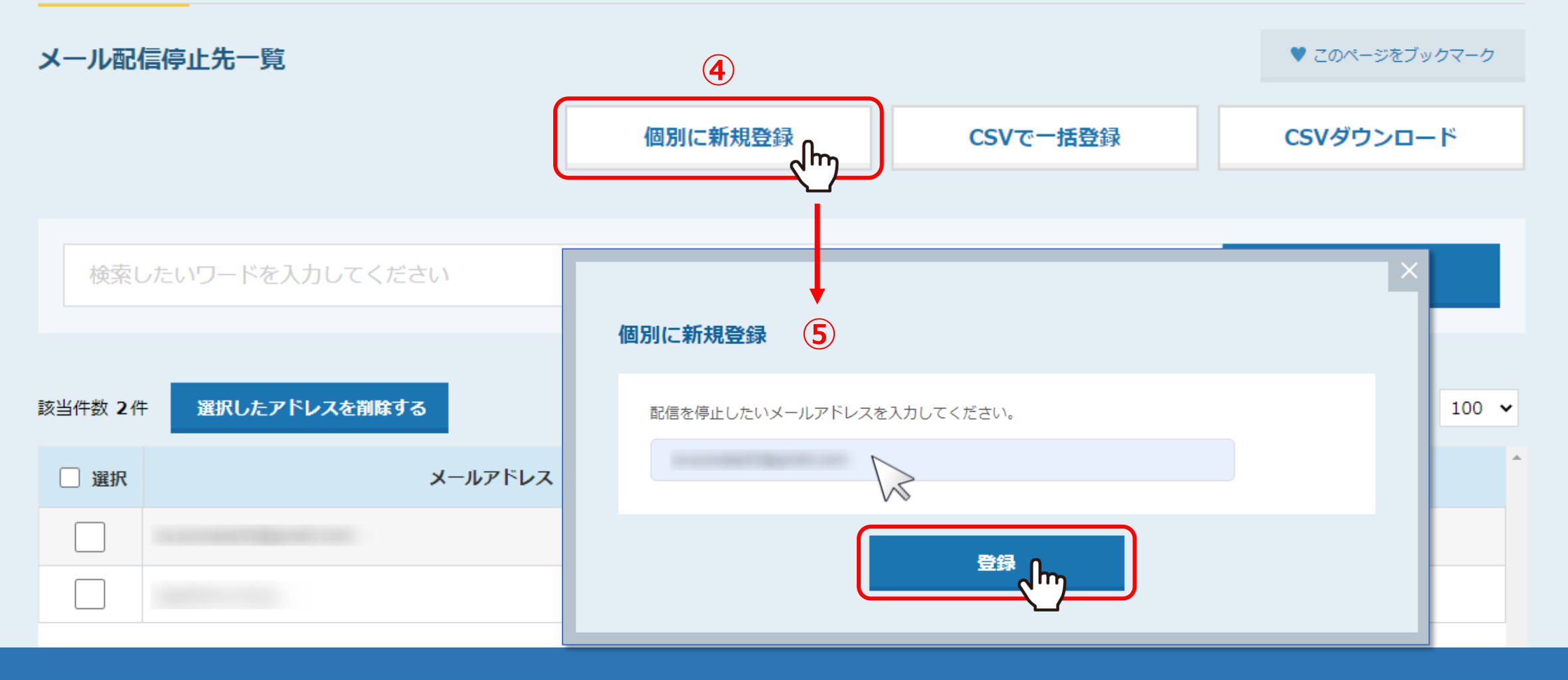

メール配信停止先一覧画面でも、配信停止先を登録することができます。

④一つ一つ<u>個別に登録する</u>には、「個別に新規登録」をクリックし、 ⑤配信停止したいメールアドレスを入力して「登録」をクリックします。

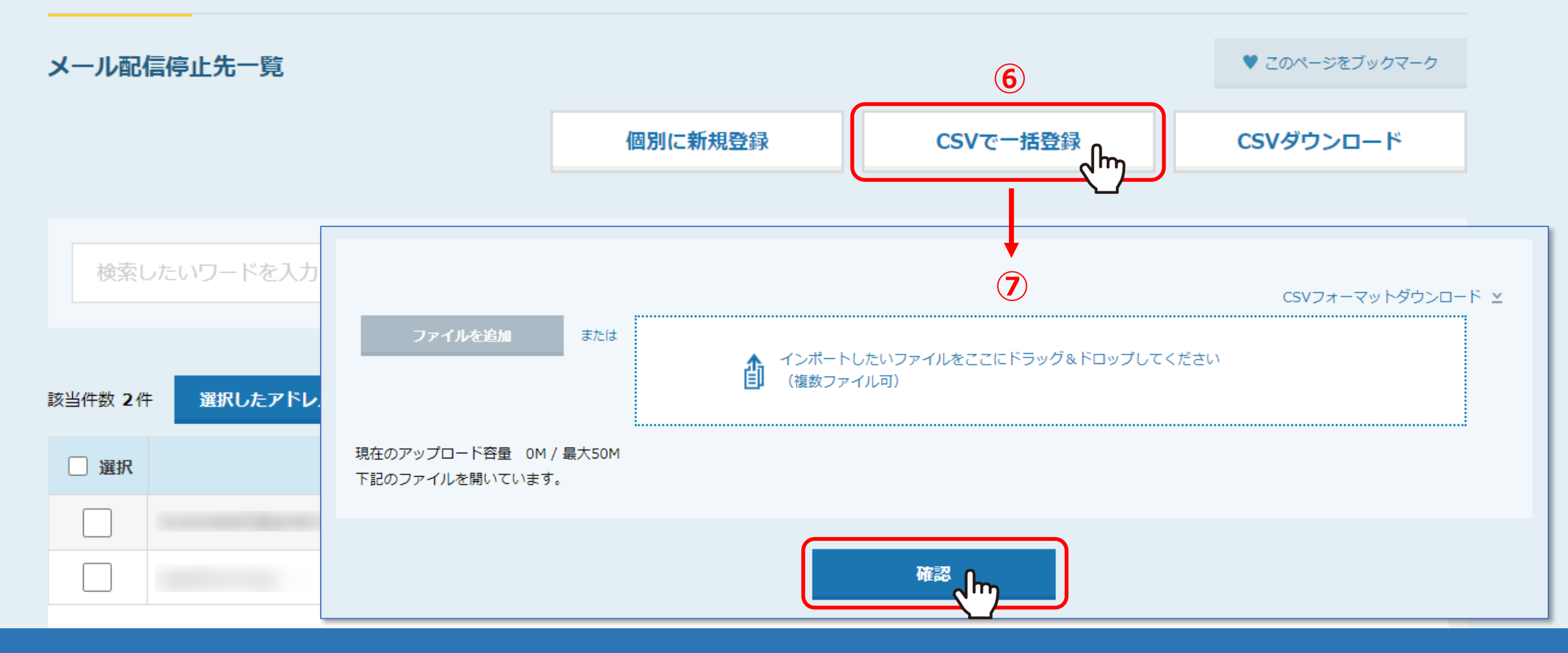

⑥<u>CSVファイルでまとめて登録する</u>には、「CSVで一括登録」をクリックし、 ⑦CSVファイルをアップロードし、「確認」をクリックします。

※CSVで一括登録時もメールアドレスのみで登録が可能です。

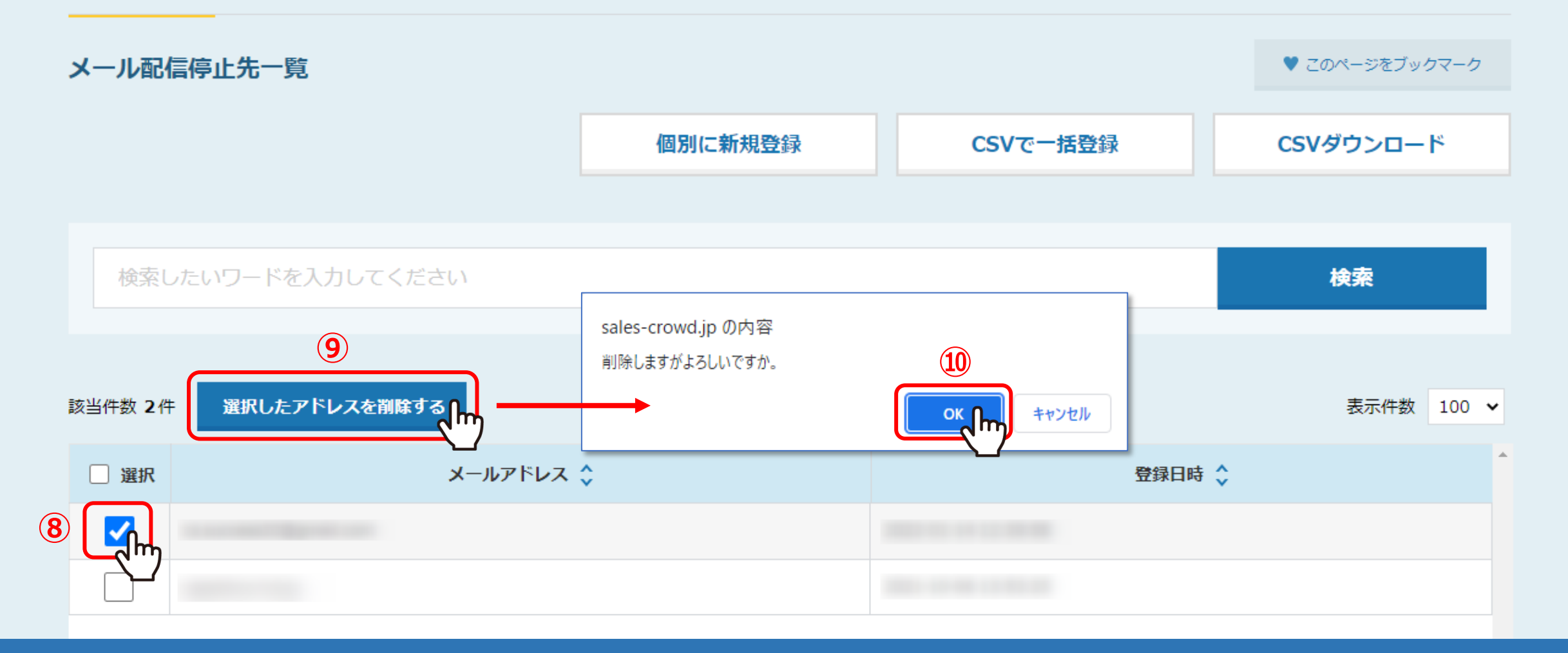

⑧<u>配信停止先を解除する</u>には、解除したいメールアドレスにチェックを入れます。 ⑨「選択したアドレスを削除する」をクリックし、⑩メッセージが表示されますので「OK」をクリックします。

削除完了しますと、リスト自体は消えずに、配信停止先から除外され、メール送信ができるようになります。